## 設定例 Windows98

ABCnetという架空のプロバイダを想定した設定例で説明いたします。

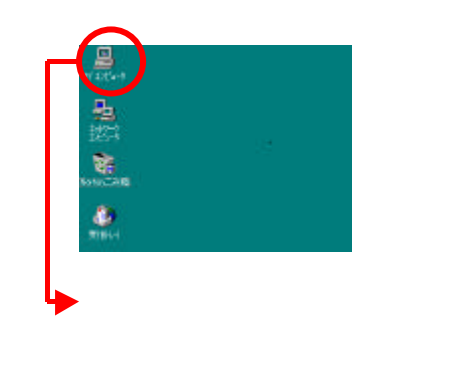

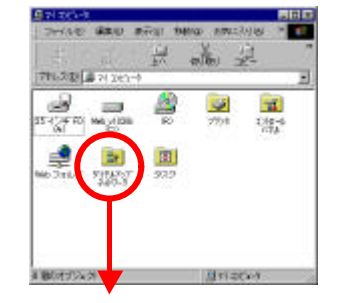

「ダイヤルアップネットワーク」 フォルダをダブルクリックします。

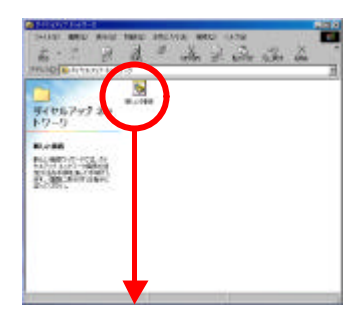

「新しい接続」アイコンをダブル クリックします。

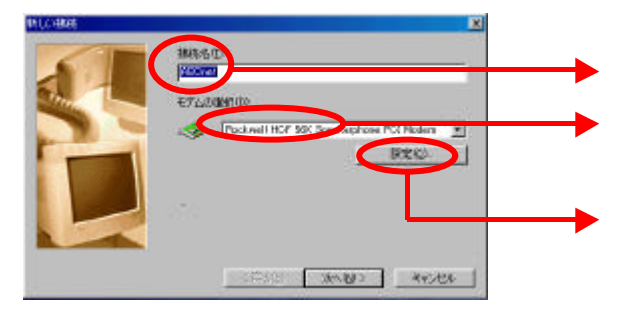

「接続名」に接続するプロバイダの名称など の、わかりやすい名前を入力します。 「モデムの選択」に、ご使用のTAの情報が表示され ていることを確認します。 「設定」をクリックします。

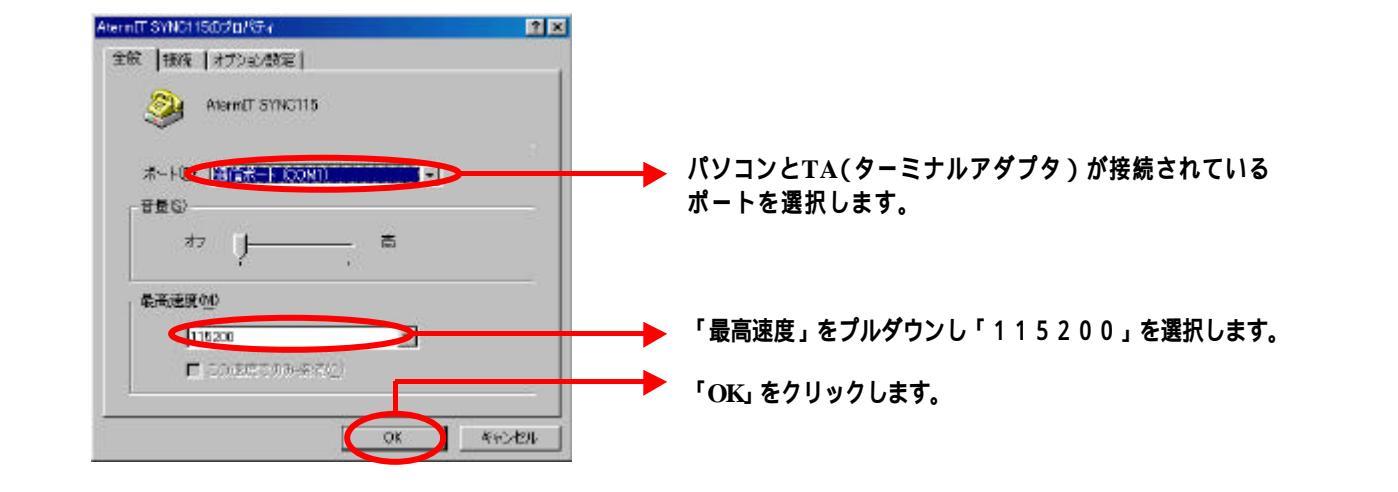

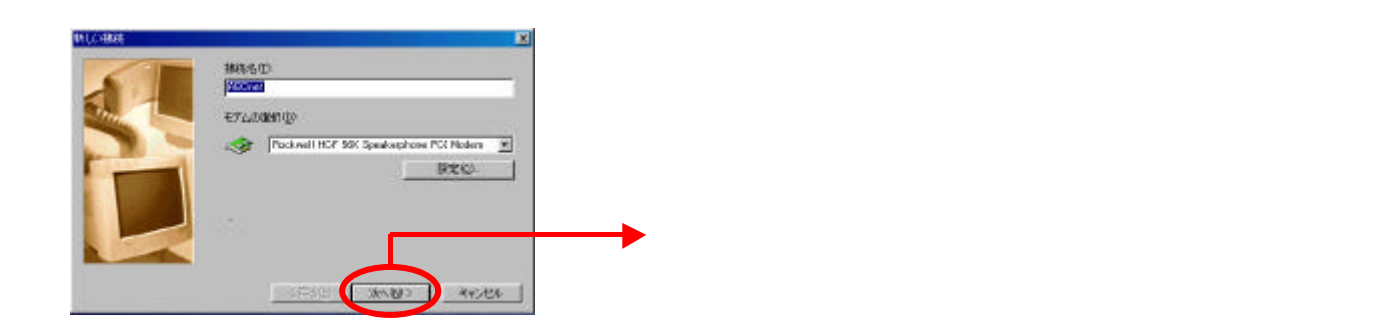

## 設定例 Windows98

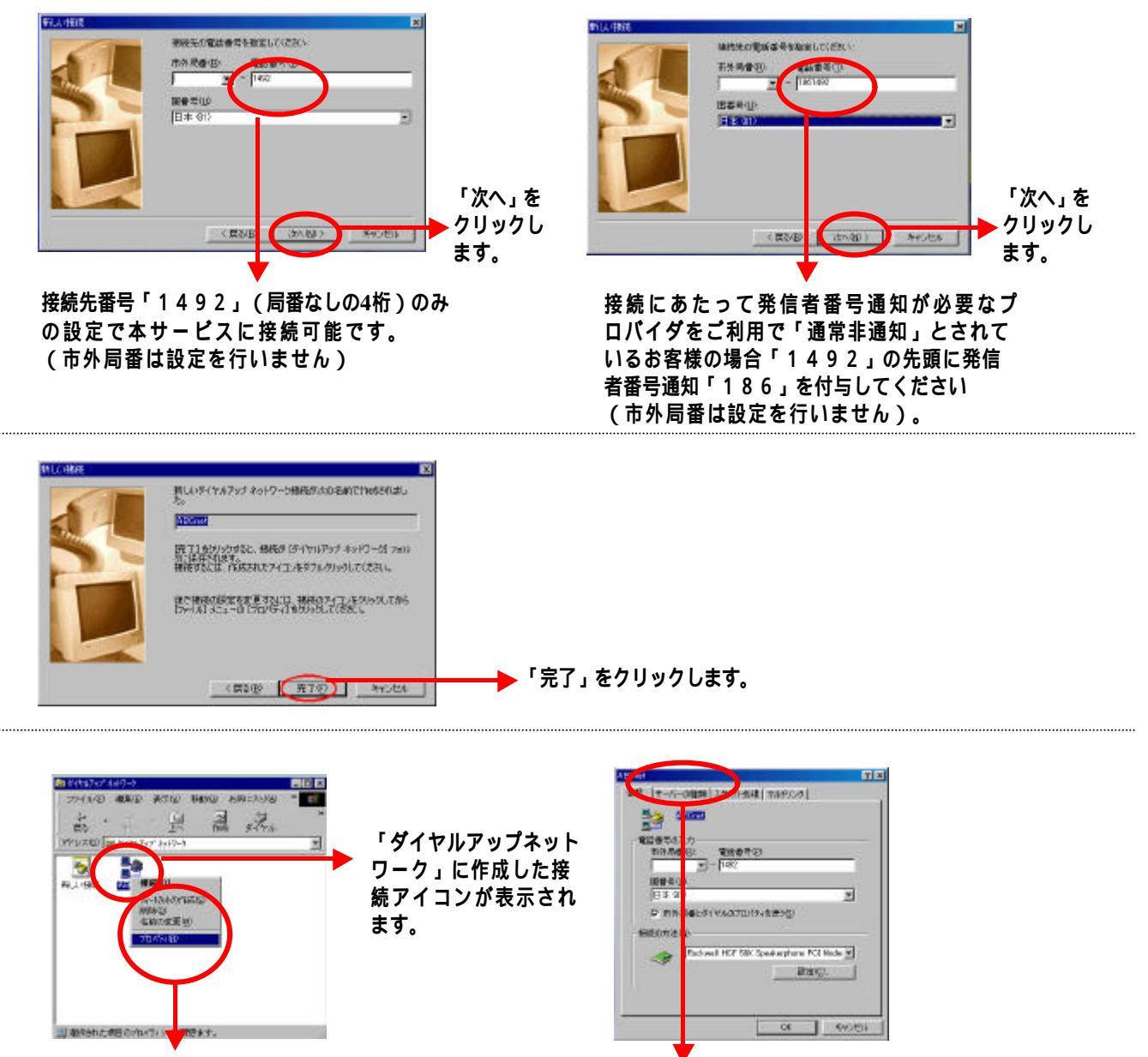

フレッツ・ISDNに接続する際のアイコン の「プロパティ」をクリックします。

サーパの種類をクリックします。

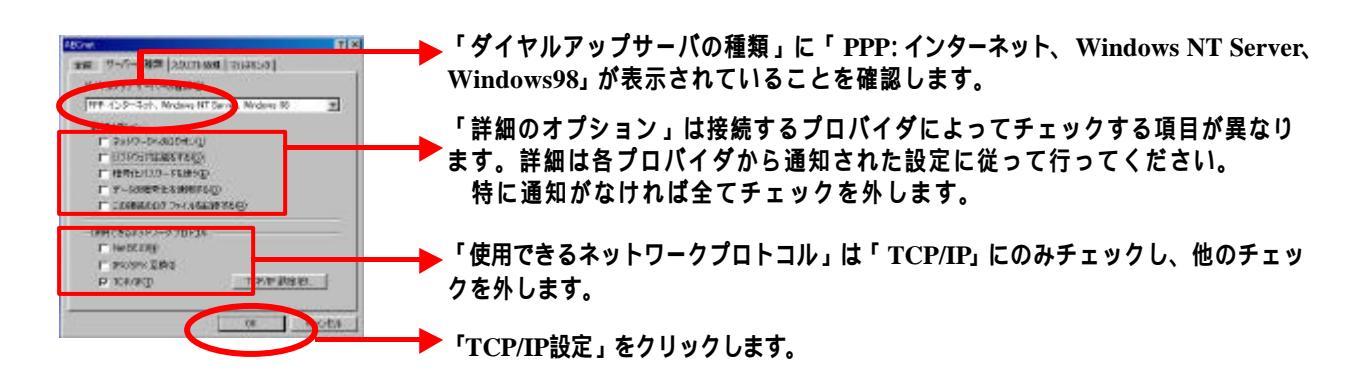

## 設定例 Windows98

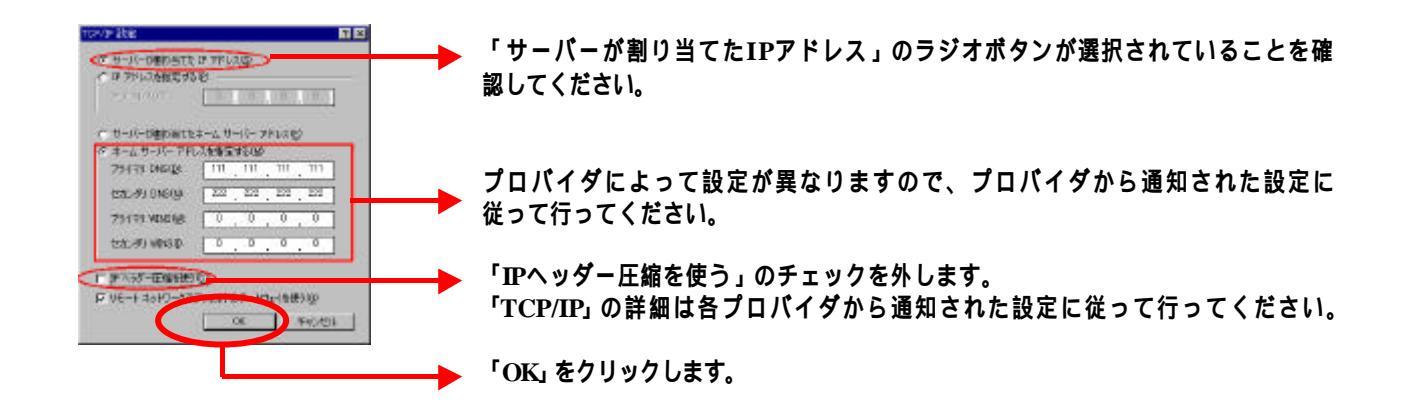

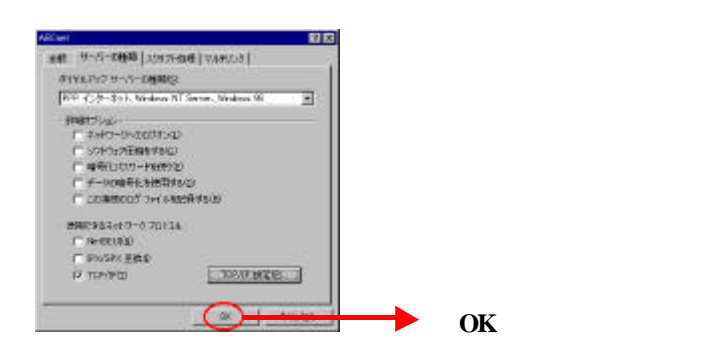